# E-AUTO-2021/lakossági rendszer használati útmutató pályázó számára

#### Tartalomjegyzék

| E-AUTO-2021/lakossági rendszer használati útmutató pályázó számára | 1 |
|--------------------------------------------------------------------|---|
| Bevezetés                                                          | 1 |
| Bejelentkezés                                                      | 1 |
| Pályázó létrehozása                                                | 2 |
| Alapadatok űrlap kitöltése                                         | 4 |
| Pályázat indítása                                                  | 4 |

#### Bevezetés

A rendszer célja, hogy elektronikus felületet biztosítson az E-AUTO-2021/lakossági pályázati kiírás keretében pályázni szándékozók számára. A rendszert vagy a <u>https://elektromobilitas.ifka.hu</u> webcímről, majd a megfelelő csempe kiválasztása után, vagy közvetlenül a következő webcímen érhető el:

https://2021.msz-elektromobilitas.ifka.hu

### Bejelentkezés

Kérjük a főmenüben kattintson a "Bejelentkezés" menüpontra.

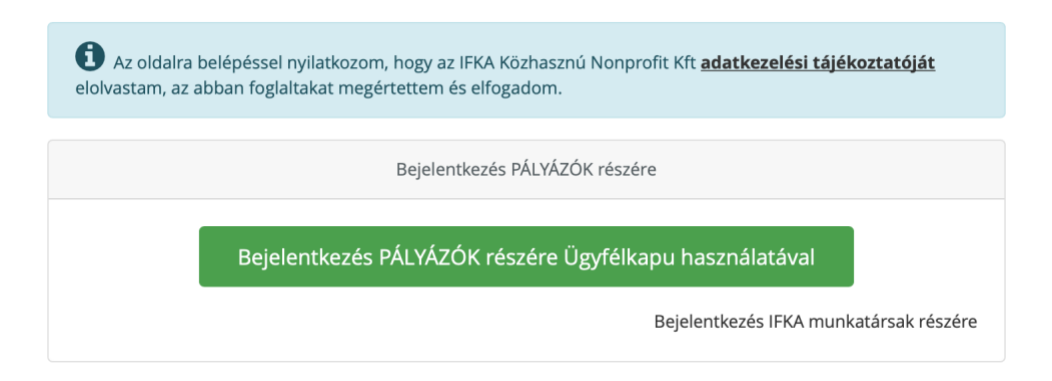

Majd kattintson a zöld "Bejelentkezés PÁLYÁZÓK részére Ügyfélkapu használatával" gombra. A pályázati rendszerbe csak Ügyfélkapu fiókjával tud bejelentkezni. A gomb lenyomása után a rendszer átnavigálja Önt az Ügyfélkapu felületére, ahogy Ügyfélkapu fiókjával tud bejelentkezni.

Hasznos tudnia, hogy a rendszerbe egyszerre korlátozott számú felhasználó léphet be. Így előfordulhat, hogy a belépés során várnia kell majd. Belépés után a rendszerben a munkamenet idő 20 perc. Ez azt jelenti, hogy ennyi idő inaktivitás után a rendszer automatikusan ki fogja Önt jelentkeztetni, hogy mások is sorra kerülhessenek.

## Pályázó létrehozása

Bejelentkezés után az első lépés, hogy létrehozza a pályázót, amivel a kiírásban pályázni fog. A pályázó létrehozása felületet háromféleképp érheti el:

 Amennyiben még nem rendelkezik pályázóval, akkor a rendszerbe történő belépés után a főmenüből válassza a "Pályázatok" menüpontot. A rendszer jelezni fogja, hogy még nem rendelkezik pályázóval:

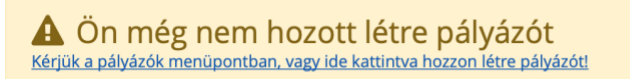

Kattintson a linkre.

- 2. Ha belépés után a főmenüben az "Alapadatok" menüpontra kattint, és még nem rendelkezik pályázóval, akkor szintén a pályázó létrehozása felületre fogja Önt irányítani a rendszer.
- 3. Ha a főmenüben a nevére kattint, a lenyíló menüből a válassza a "Pályázók" menüpontot.

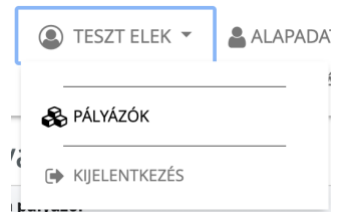

Hasznos tudni, hogy a fenti három lehetőség közül, csak a harmadik marad elérhető, miután létrehozta a pályázóját. A funkció újbóli használatával több pályázót is létrehozhat. Ez akkor lehet hasznos, ha például Ön saját nevében is és más nevében is meghatalmazottként szeretne pályázatot beadni.

A Pályázók oldalon kattintson a "Pályázó felvitele" gombra.

| - Ön néhvé-él  |                     |  |
|----------------|---------------------|--|
| iz On paiyazoi |                     |  |
|                | + Pályázó felvitele |  |
|                | Pályázó neve        |  |

Válassza ki, hogy a saját nevében, vagy más nevében kíván eljárni.

Fontos tudni, hogyha más nevében jár el, akkor a pályázó természetes vagy nem természetes személytől meghatalmazásra is szüksége lesz.

Válassza ki a pályázó típusát.

| Kérjük válassza ki a pályázó típusát        |                                        |  |  |
|---------------------------------------------|----------------------------------------|--|--|
| Természetes személy<br>Például magánszemély | Nem természetes személy<br>Például cég |  |  |
| × Mégse                                     |                                        |  |  |

A pályázó típusa a jelen pályázati kiírásban lehet "Természetes személy", amely alatt csak magánszemélyek pályázatnak. Illetve lehet "Nem természetes személy", amely alatt csak "Civil szervezet", "Egyesület" és "Felsőoktatási intézmény" pályázhat.

Válassza ki a pályázó jogi formáját:

vagy:

| Természetes személy<br>Például magánszemély                                                                                                    | Nem természetes személy<br>Például cég            |
|----------------------------------------------------------------------------------------------------|---------------------------------------------------|
| érjük, válassza ki a pályázó jogi formáját: *                                                                                                    |                                                   |
| Magánszemély                                                                                                    |                                                   |
| Kérjük bizonyosodjon meg, hogy a megfelelő jog<br>formához kötött űrlap segítségével adhatja majd be:                                                                                            | il formát választja! Pályázatát a választott jogi |
|                                                                                                    |                                                   |
|                                                                                                    |                                                   |
|                                                                                                    |                                                   |
| Káriük válacsza ki a nálvázó tínusát                                                                                                    |                                                   |
| <b>Kérjük válassza ki a pályázó típusát</b><br>Természetes személy                                                                                                    | Nem természetes személy                           |
| <b>Kérjük válassza ki a pályázó típusát</b><br>Természetes személy<br>Például magánszemély                                                                                                    | Nem természetes személy<br>Például cég            |
| Kérjük válassza ki a pályázó típusát<br>Természetes személy<br>Például magánszemély<br>Kérjük, válassza ki a pályázó jogi formáját: *                                                            | Nem természetes személy<br>Példóul cég            |
| Kérjük válassza ki a pályázó típusát<br>Természetes személy<br>Például magánszemély<br>Kérjük, válassza ki a pályázó jogi formáját: *<br>Civil szervezet                                         | Nem természetes személy<br>Például cég            |
| Kérjük válassza ki a pályázó típusát<br>Természetes személy<br>Például magánszemély<br>Kérjük, válassza ki a pályázó jogi formáját: *<br>Civil szervezet<br>Egyesület                            | Nem természetes személy<br>Például cég            |
| Kérjük válassza ki a pályázó típusát<br>Természetes személy<br>Például magánszemély<br>Kérjük, válassza ki a pályázó jogi formáját: *<br>Civil szervezet<br>Egyesület<br>Felsőoktatási intézmény | Nem természetes személy<br>Például cég            |
| Kérjük válassza ki a pályázó típusát<br>Természetes személy<br>Például magánszemély<br>Kérjük, válassza ki a pályázó jogi formáját: *<br>Civil szervezet<br>Egyesület<br>Felsőoktatási intézmény | Nem természetes személy<br>Példóul tég            |

Amennyiben azt választotta, hogy más valaki nevében jár el, akkor kérjük adja meg a pályázó nevét:

| Kérjük, hogy az alább | mezőbe gépelje be a pályá | zó nevét: * |  |
|-----------------------|---------------------------|-------------|--|
|                       |                           |             |  |
|                       |                           |             |  |

Végül kattintson a "Pályázó létrehozása" gombra.

# Alapadatok űrlap kitöltése

A pályázó felvétele után megjelenik az alapadatok űrlap. Amennyiben azt választotta, hogy más valaki nevében jár el, akkor az űrlap első oldala a meghatalmazott adatai, a másik oldal "Alapadatok", a pályázó adatai. Kérjük mindkét oldalt töltse ki. Az oldalak között az űrlap tetején és alján található lapozógombokkal, vagy a legördülő menüvel válthat.

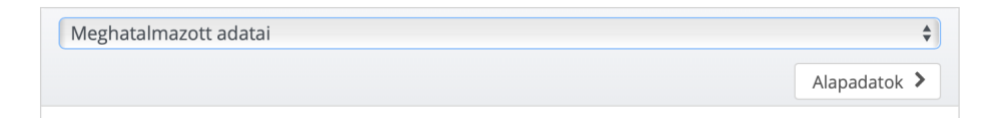

Amennyiben azt választotta, hogy a saját nevében jár el, akkor az űrlap csak az "Alapadatok" oldalból áll.

A rendszer automatikusan menti a válaszokat, így nincs szükség külön mentésre. A kitöltést bármikor megszakíthatja. Ha a főmenüből az "Alapadatok" menüpontot válassza, akkor az űrlap kitöltése folytatható.

Az űrlap alján található gombokkal

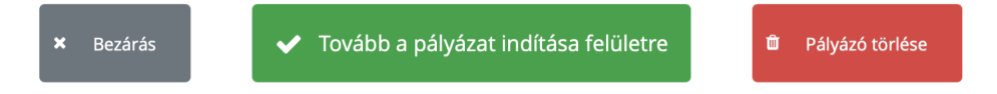

- Bezárhatja az űrlapot.
- Tovább léphet a pályázat kitöltésé oldalra. Ezt a főmenüből a "Pályázatok" menüponttal is eléri.
- Illetve, ha meggondolta megát, törölheti a pályázót. Erre csak akkor van lehetősége, ha még nem kezdte el a pályázatot kitölteni.

### Pályázat indítása

A pályázat indításához válassza a főmenü "Pályázatok" menüpontját. Majd kattintson a "Pályázat indítása" gombra.

| TESZT ELEK  PÁLYÁZÓ PÉTER       |                      | APÁLYÁZATOK             | DOKUMENTUMTÁR |
|---------------------------------|----------------------|-------------------------|---------------|
|                                 | REGISZTRÁLT KE       | RESKEDŐK LISTÁJA        |               |
| Pályázat indítása               |                      |                         |               |
|                                 | Pálya                | ázat indítása           |               |
|                                 | Pályázó              | alapadatai              |               |
| Pályázó adatai ( <b>1</b> elem) |                      |                         |               |
|                                 | Adminisztrátor által | Önnek feltöltött fájlok | ۲             |
| Nincsenek feltöltött fájlok.    |                      |                         |               |

A gomb lenyomása után megjelenik a jogi formájának megfelelő pályázati űrlap. A pályázati űrlap több oldalból áll. Az oldalak között az űrlap tetején és alján található lapozógombokkal, vagy a legördülő menüvel válthat.

Természetes személy pályázati űrlap

| Alapadatok (csak olvasható, szerkesztés az Alapadatok űrla | ipon)                                   | ÷ |  |
|------------------------------------------------------------|-----------------------------------------|---|--|
|                                                            | Elektronikusan feltöltendő dokumentumok | > |  |
|                                                            |                                         |   |  |

Az űrlap első oldala az alapadatok. Az itt található válaszok jogi forma függvényében egyáltalán nem, vagy csak részben szerkeszthetőek. Ha ezeket módosítani szeretné, kérjük kattintson a főmenü "Alapadatok" gombjára.

A rendszer automatikusan menti a válaszokat, így nincs szükség külön mentésre. A kitöltést bármikor megszakíthatja. Amennyiben a főmenüben a "Pályázatok" menüpontra kattint, folyamatban lévő pályázatát újra eléri a "Beküldésre váró támogatói okiratigénylések" mappára kattintva.

| ۹          | TESZT ELEK 🚽<br>PÁLYÁZÓ PÉTER                       | ALAPADATOK      | 🖨 PÁLYÁZATOK     | DOKUMENTUMTÁR |
|------------|-----------------------------------------------------|-----------------|------------------|---------------|
|            |                                                     | REGISZTRÁLT KEF | RESKEDŐK LISTÁJA |               |
|            |                                                     | Támogatói o     | kiratigénylés    |               |
| Beküldésre | Beküldésre váró támogatói okiratigénylések (1 elem) |                 |                  |               |

Kérjük töltse ki az összes oldalon lévő kérdéseket, és csatolja fel a szükséges fájlokat. Amennyiben végzett, akkor pályázatát az űrlap alján található "Beküldés" gombbal küldheti be értékelésre.

| A pályázat beküldésével nyilatkozom arról, hogy a pályázati kiírásban foglaltakat elolvastam, megértettem, elfogadom. Nyilatkozom továbbá, hogy a pályázat során megadott adatok a valóságnak megfelelnek. |
|----------------------------------------------------------------------------------------------------|
| → Beküldés                                                                                                    |

Beküldött pályázatát megtalálja a rendszer "Pályázatok" oldalán a "Beküldött támogatói okiratigénylések mappára" kattintva.

Hiánypótlás, illetve az értékelés végén a rendszer e-mailben fogja tájékoztatni.